## Date: 11/10

Monday, November 10, 2014 11:40 AM

•

 Desktop Browser>Ischeduler.com: it does not recognize my password but it knows my email. I sent a "forgot password. I received the "Change Password" sent to my email from ischeduler.com and accessed from Iphone:

- On the screen received from Isch to Iphone: the "X" is cut off in the right corner.
- I changed my password. After pressing send, the next page that comes up is blank. Blank page should state something like, "You have successfully changed your password."
- When I go back to the desktop browser > ischeduler.com>login: it still recognizes my email, however still not the password. ischeduler.com it still does not recognize my password.

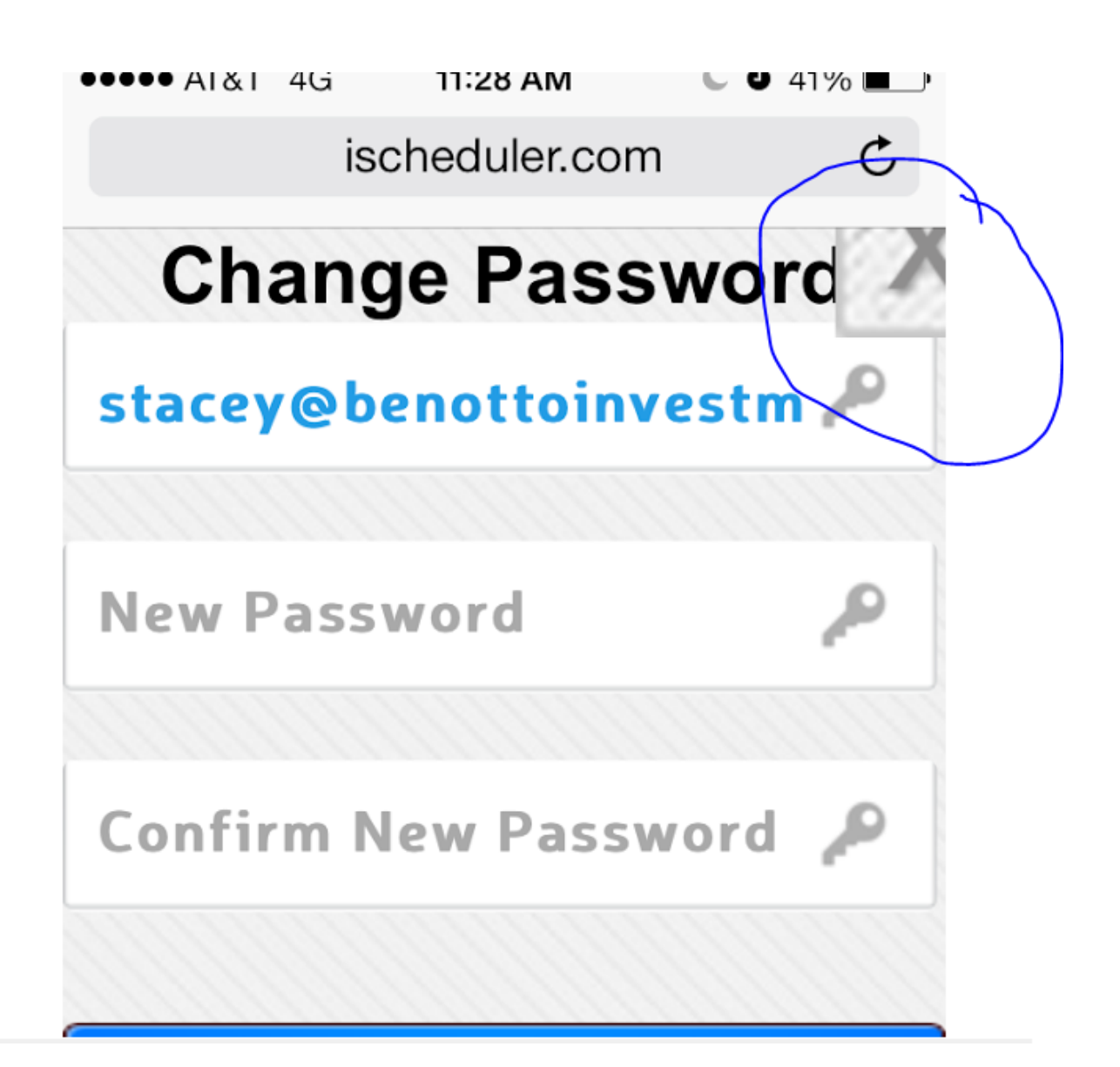

- CHANGE: on Desktop and App: Logout Time to 8 hours. (Current amount of time is too short. Admin ppl go back and forth between projects, phone calls, etc. and it is annoying to get kicked out of software programs.)
- ADD: Add to settings the ability to change amount of time allowed before system logs you out.
  - Karim's email item 4. : The issue "Investment Prospectus and Offering Review" has been changed and looks good, however the underlying issue has not fully been dealt with. When I enter a new service "Meet with Property Managers. Weekly Meeting", I can type as many characters as I want, and while "run-over" is no longer the issue, the word, "Managers" is cut in half to fit space. Not acceptable. Must fix underlying issue. Limit characters with a character counter or set up so that words cannot be cut in half to fix the space.

| 🗧 🌏 file:///C:/Users/Stacey/Documents/stacey.htm | ป           |                      | ⊽ C 🛛 😽 🗸 Google                        |
|--------------------------------------------------|-------------|----------------------|-----------------------------------------|
| Most Visited 🗍 Getting Started 📙 FlexBooker.com  | n 📙 iSchedu | ıler.com 📙 demo.iSch | eduler.com 📙 TestFlightApp.com 📙 Gmail  |
| BE                                               | NO          | rto in'              | VESTMENTS INC.                          |
| When would you like to scher                     | dule (ent   | er date or day c     | of week, how you would normally say it) |
| Just                                             | t sho       | w me the             | e best available time                   |
| Investment Prospectus<br>And Offering Review     | 60          | minutes              | Stacey Benotto Charlie Patton           |
| Appraisal                                        | 60          | minutes              |                                         |
| PROJECT MANAGEMENT                               |             | >                    |                                         |
| PROPERTY MANAGEMENT                              |             | *                    |                                         |
| Showing Rental Unit                              | 30          | minutes              |                                         |
| Meet With Property Ma<br>nagers. Weekly Meeting  | 30          | minutes              |                                         |

CHANGE: iPhone App: change date to read 11/8/2014 or November 8, 2014. (apple iphone displays November 8, 2014. They also use capital AM/PM)

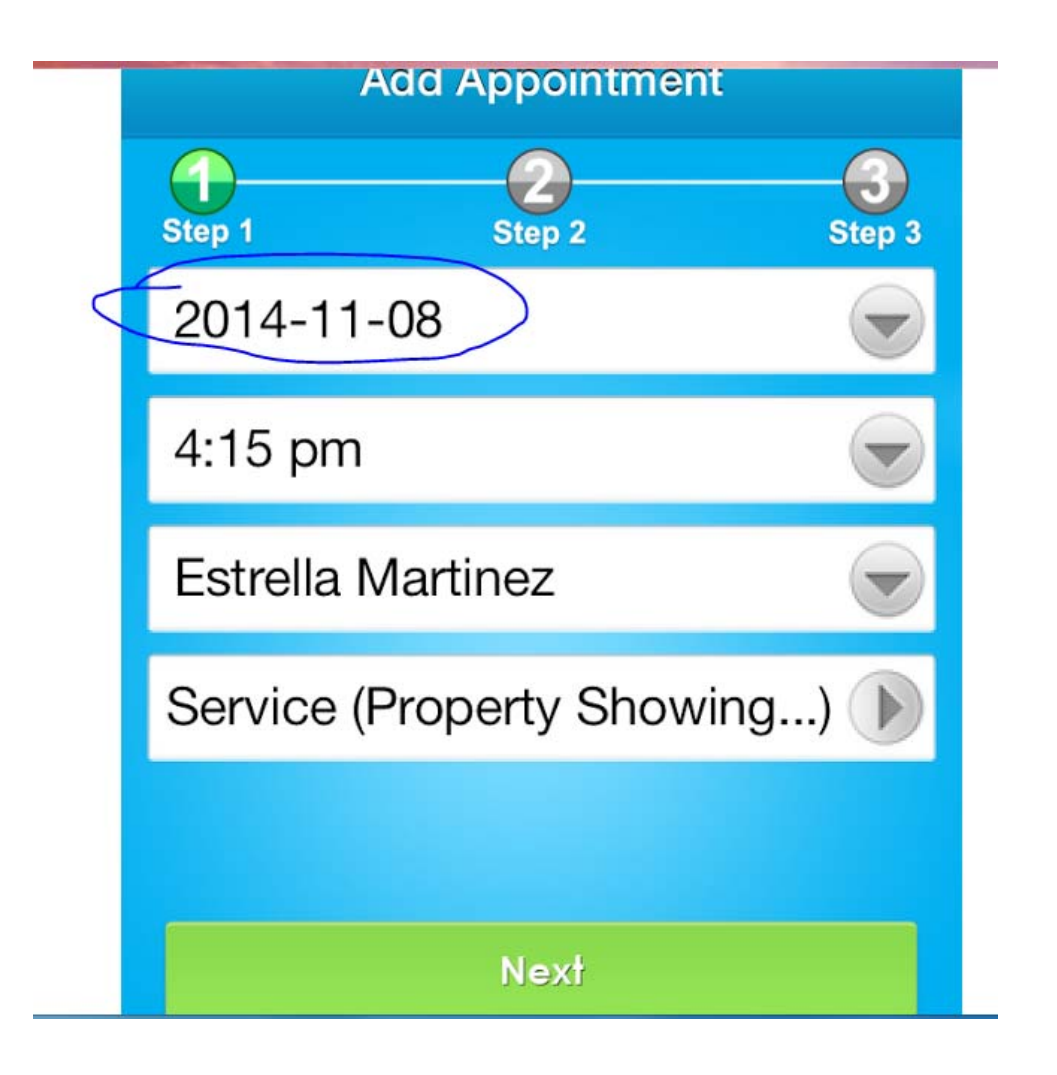

• App Ischeduler accessed from Iphone 5:

O The login page doesn't remember my email, however I have "Remember Me" selected.

C "Create an Account" is cut off. (Probably okay on a iph 6, but probably will not show at all on a iph 4.)

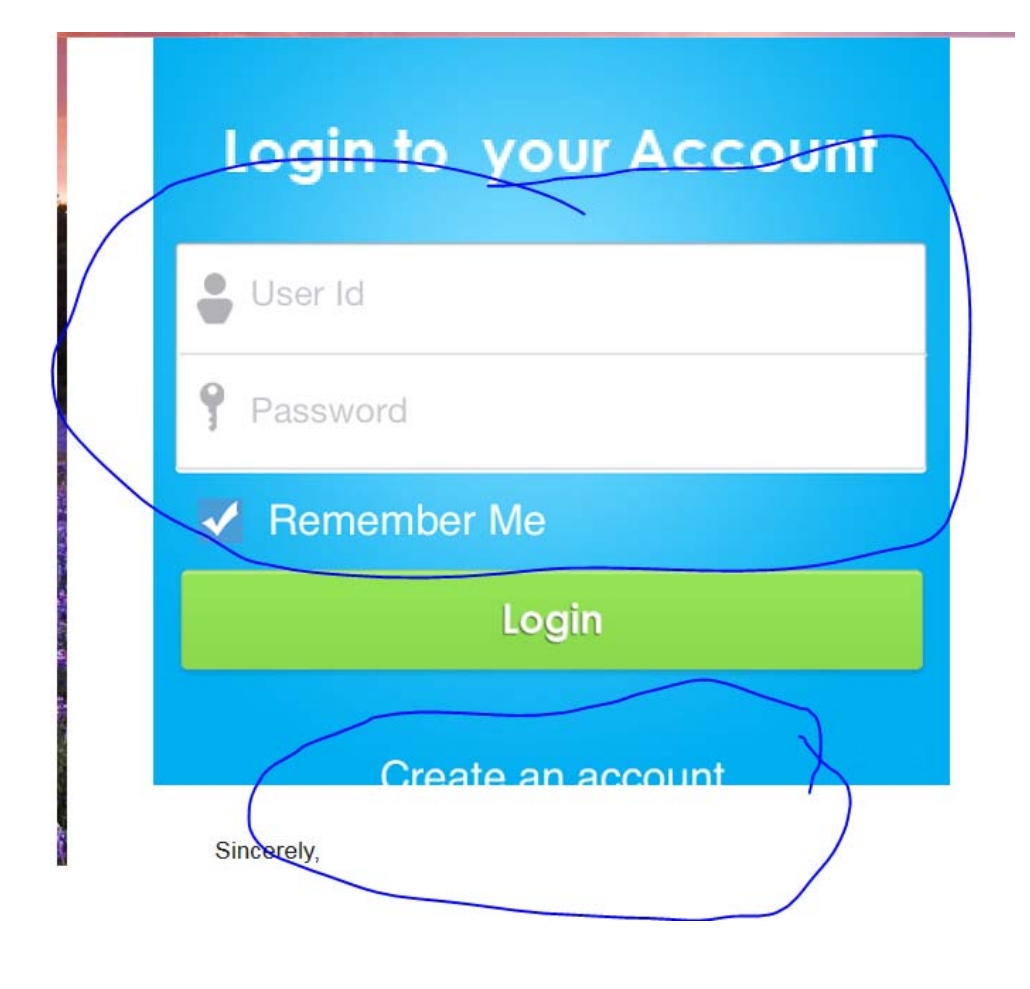

• App - CHANGE: Change the alert to read, "Invalid User ID/password" instead of "Invalid Agent..."

| Alert                     |
|---------------------------|
| Invalid Agent id/password |
| Close                     |
| stacey@benottoinvestments |
| Password                  |
| Remember Me               |
| Login                     |
| Create an account         |

• DEMO iScheduler>APPOINTMENTS>Add New Appointment:

- One step too many in the process on setting up an appointment: First you choose date (that works well), then program automatically brings you to a screen to choose Time. However, when you choose a time already display, the program brings you to a another smaller popup chart, but does not land on the time you chose, therefore you must again choose Time. You should only have to choose Time once.
- O Under Date and Time:
  - The comma after November still needs to be removed
  - @ still needs to be added
  - Change from military time to AM/PM
  - I.e.: November 25, 2014 @ 9:30 AM

| ENT | +        | 25 Nover    | nber 201 | 4 →  |          |   |                |                      |    |   |
|-----|----------|-------------|----------|------|----------|---|----------------|----------------------|----|---|
|     | 9:00     | 9:05        | 9:10     | 9:15 |          | Τ |                |                      |    | _ |
|     | 9:20     | 9:25        | 9:30     | 9:35 | itments  | / |                |                      |    |   |
|     | 9:40     | 9:45        | 9:50     | 9:55 |          |   |                |                      |    |   |
| 1   | -        | ngom        |          |      | Ime      | ( | Lilent Name    | Client Email         |    |   |
|     | -        | stacey be   | enotto   | _    | 09:00 am | Z | Zafar 1        | zafar.kazmi@gmail.co | om |   |
| Ad  | d Appo   | intment     |          |      |          |   |                |                      |    | x |
|     |          |             |          |      |          |   |                |                      |    |   |
|     | Date and | d Time :    |          |      |          | A | Agent :        |                      |    |   |
|     | Novemb   | per,25,2014 | 09:00    |      |          |   | stacey benotto |                      | •  |   |
|     | REAL     | ESTATE      | INVEST   | MENT |          |   | PROJECT MANAG  | EMENT                |    |   |
|     | PRO      | PERTY M     | ANAGEI   | MENT |          |   | CONSULTATION   |                      |    |   |
|     | BRO      | KERAGE      |          |      |          |   | INVESTMENT SAL | ES                   |    |   |
|     | Next     |             |          |      |          |   |                |                      |    |   |
|     |          |             |          |      |          |   |                |                      |    |   |
|     |          |             |          |      |          |   |                |                      |    |   |

• Reconsider the Add New Appointment Screen Layout:

I Just show me the best available time" looks more like a title instead of a live link. Add underline to indicate that this is a link.

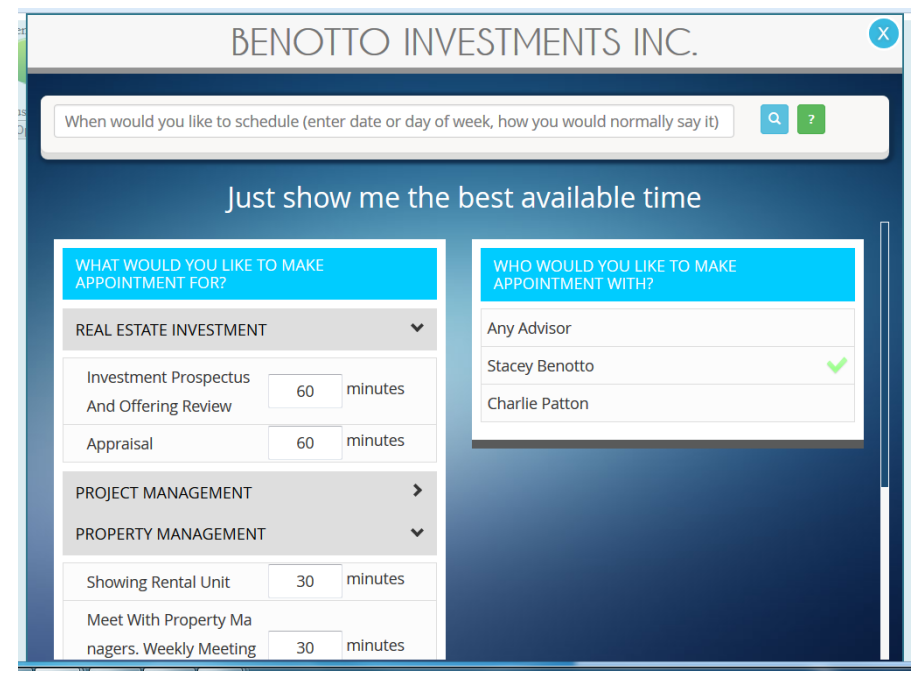

 Consider having the left and right column boxes scroll independently. Notice how on the frame below, when you scroll to the bottom of services (and I do not have many in, businesses are likely to have numerous services), the Service Provider Right column box in not seen. This adds another step at the least end, and at worst it confuses the Administrator.

| DEI                                                  |                 |            | VESTIMENTS INC.                                    |
|------------------------------------------------------|-----------------|------------|----------------------------------------------------|
| When would you like to sched                         | ule (enter date | e or day o | of week, how you would normally say it) <b>Q</b> ? |
| Just                                                 | show m          | ne the     | e best available time                              |
| PROPERTY MANAGEMENT                                  |                 | *          |                                                    |
| Showing Rental Unit                                  | 30 minu         | ites       |                                                    |
| Meet With Property Ma<br>nagers. Weekly Meeting<br>- | 30 minu         | ıtes       |                                                    |
| CONSULTATION<br>BROKERAGE                            |                 | ><br>*     |                                                    |
| INVESTMENT SALES                                     |                 | *          |                                                    |
| Property Showing For S ale                           | 30 minu         | ıtes 🗸     |                                                    |
|                                                      |                 |            |                                                    |

## On Browser>desktop DEMOischeduler: O Add: "Remember Me"

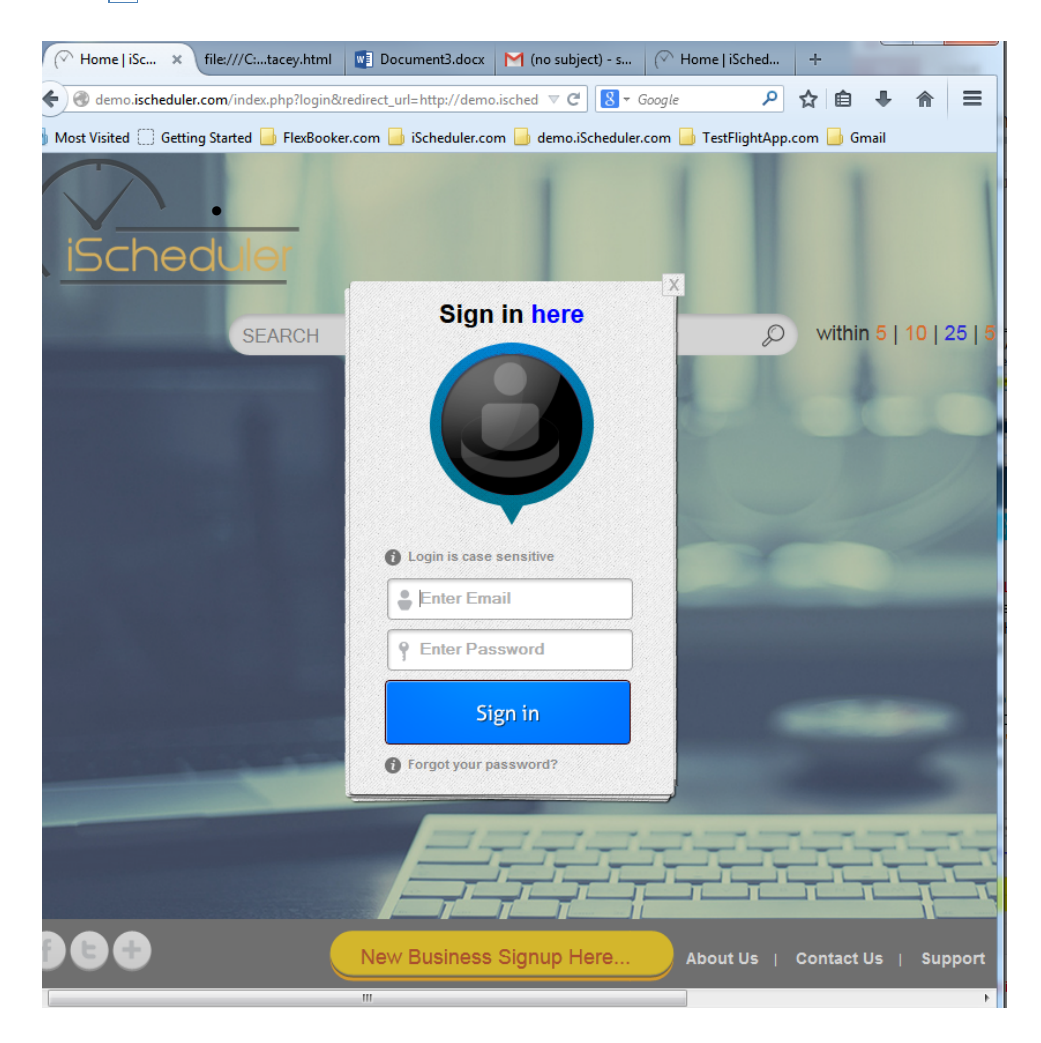

- App: ADD: "Login is case sensitive" on login dialog.
- Consider a Change: Change "Agent" to "Service Provider" as it is broader terminology.
- Consider Adding: "Help iScheduler Improve" and make this a link back to us.

٠